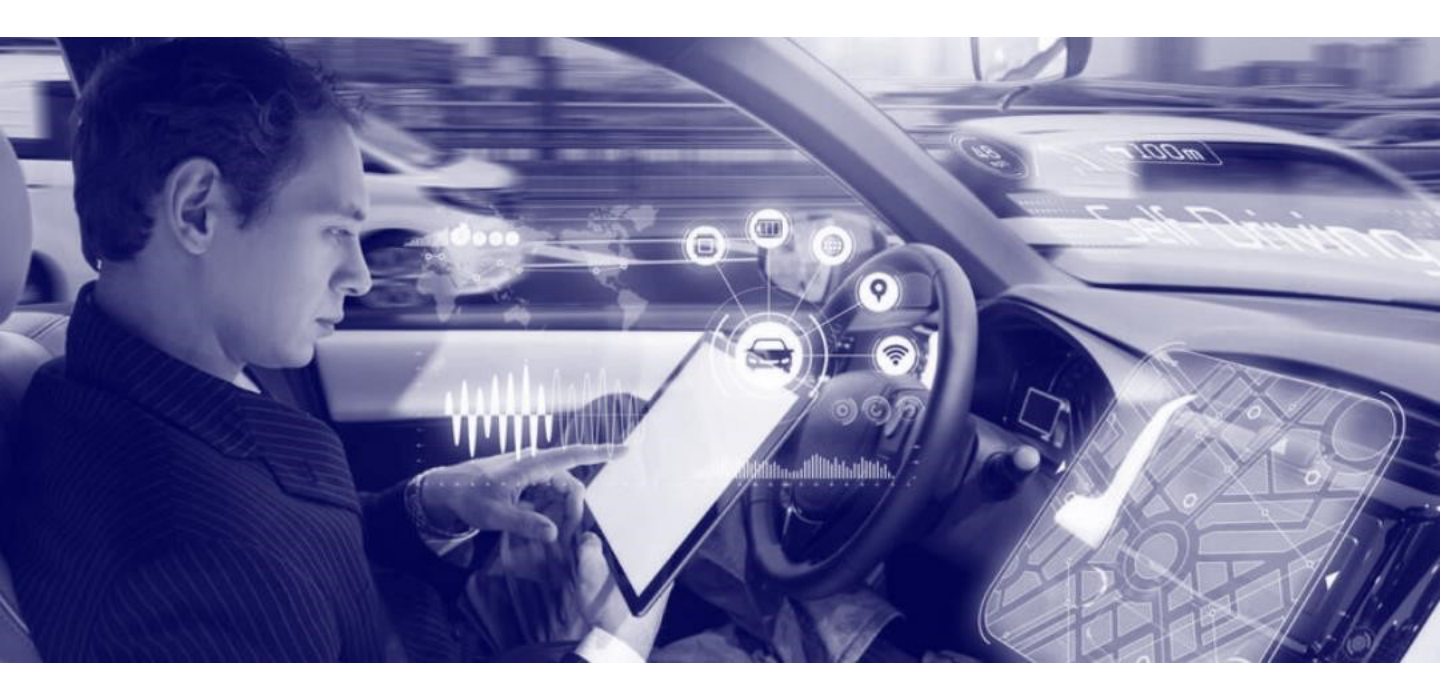

## Acquisition Diagnostics Report (Instructions)

February 2024

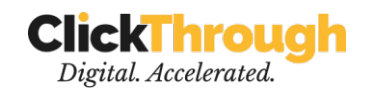

### Keyword instructions

### **Download** .CSV

#### STEPS

01-02

## for keywords

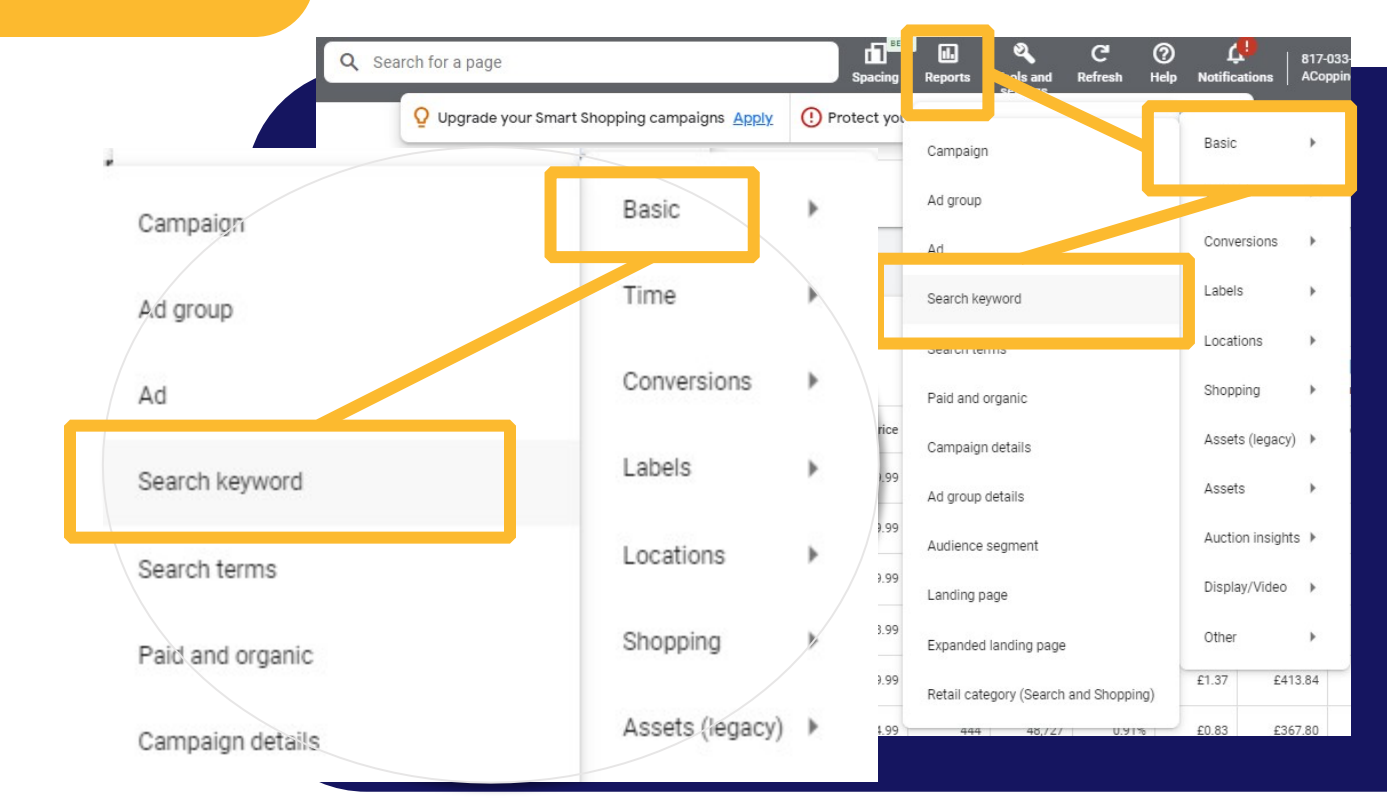

- It takes only 2 minutes. Here's how:
- 1. Log in to your Google Ads account
- In the "Reports" menu, select "Predefined reports" → "Basic" → "Search keyword"

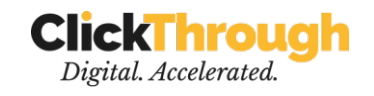

#### Select time fræmeries

| »      | Table                                          | - | Q stat                                                                                    | × | : |
|--------|------------------------------------------------|---|-------------------------------------------------------------------------------------------|---|---|
|        | Row<br>Search keyword<br>Search keyword status | * | Status<br>Call details<br>Ad state<br>Attributes<br>Ad status<br>Attributes               |   |   |
| Custom |                                                |   | Topic state<br>Attributes<br>Campaign state<br>Attributes<br>Ad group state<br>Attributes |   |   |
| Oct 1  | Column                                         | * | Parental status<br>Targeting<br>Campaign status                                           |   |   |
|        | Impr.                                          | • | Attributes<br>Ad group status<br>Attributes                                               |   |   |
|        | # Conversions                                  | * | Approval status<br>Attributes<br>State (Matched)                                          |   |   |
|        |                                                |   | No Solution                                                                               |   |   |

# Select the time frame that should be considered.

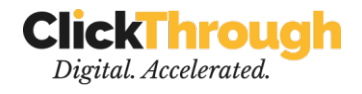

Search keyword Search keyword status

- • Cost
- Impr.
- Clicks
- Conversions
- Conv. Value

Ensure the metrics (see left) are covered within the rows and columns.

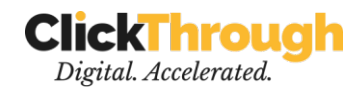

## Download the .**CSV**

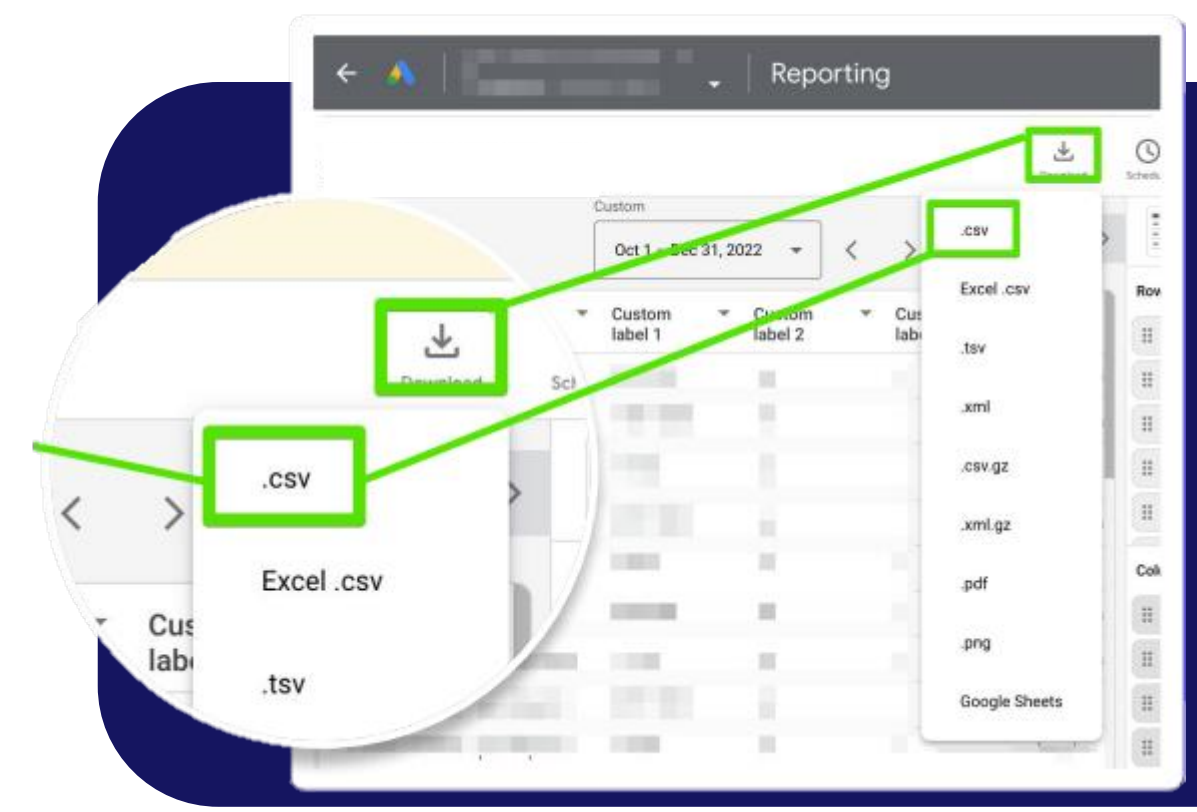

#### Click Download $\rightarrow$ .csv

That's it! Now you can upload the file into the form and get your Keyword Insights.

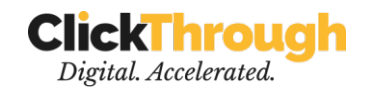

### **PMAX** instructions

### Delwaldiade CSV foarmelAX

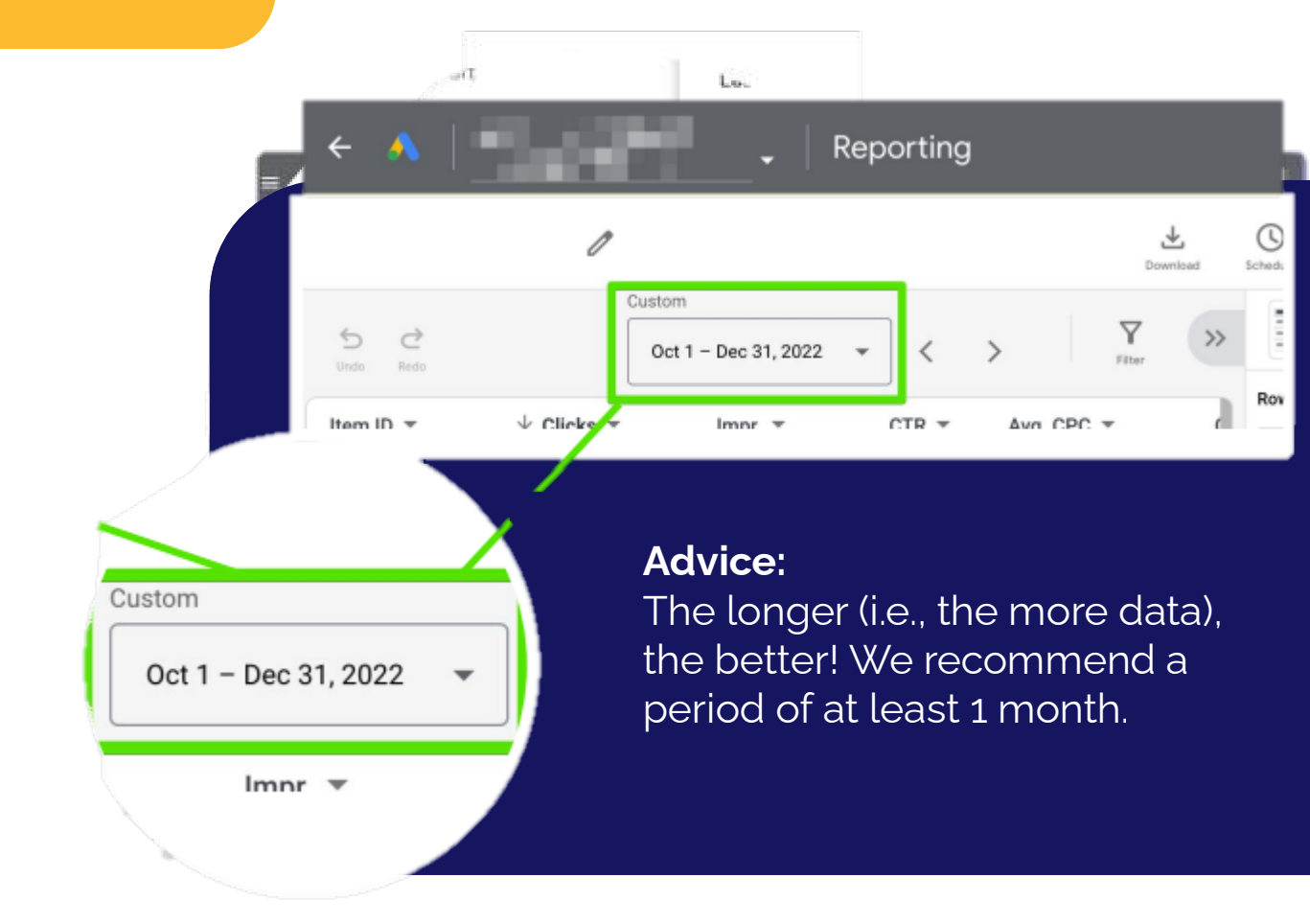

In the **"Reports"** menu, select "Predefined reports" → "Shopping" → "Shopping - Item ID" Select the time frame that should be considered.

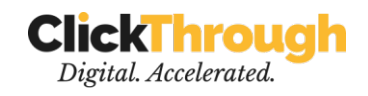

step **04** 

# Check the metrics

| >> | Table                                                               | •     | Q categ                                                                                                    | × |
|----|---------------------------------------------------------------------|-------|----------------------------------------------------------------------------------------------------|---|
|    | Down<br>Item ID<br>Product type (1st level)<br>Category (1st level) | *     | Conversion category<br>Conversions<br>Category (2nd level)<br>Product attributes<br>Category (3rd level)<br>Product attributes<br>Category (4th level)<br>Product attributes<br>Category (5th level)<br>Product attributes<br>Category sold (1st level)<br>Product attributes |   |
|    | Column<br>Cost<br>Impr.<br>Clicks ↓<br>Conversions<br>Conv. value   | * * * | Category sold (2nd level)<br>Product attributes<br>Category sold (3rd level)<br>Product attributes<br>Category sold (4th level)<br>Product attributes<br>Category sold (5th level)<br>Product attributes<br>Retail category (1st level)<br>Search term category               |   |

- Item ID
- Cost
- Impr.

#### Ensure the

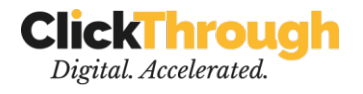

- Clicks
- Conversions
- Conv. Value
- Product type (1st level)
- Category (1st level)
- Conv. value

metrics (see left) are covered within the rows and columns.

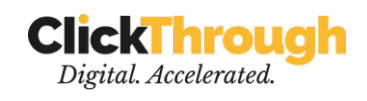

## Download the .**CSV**

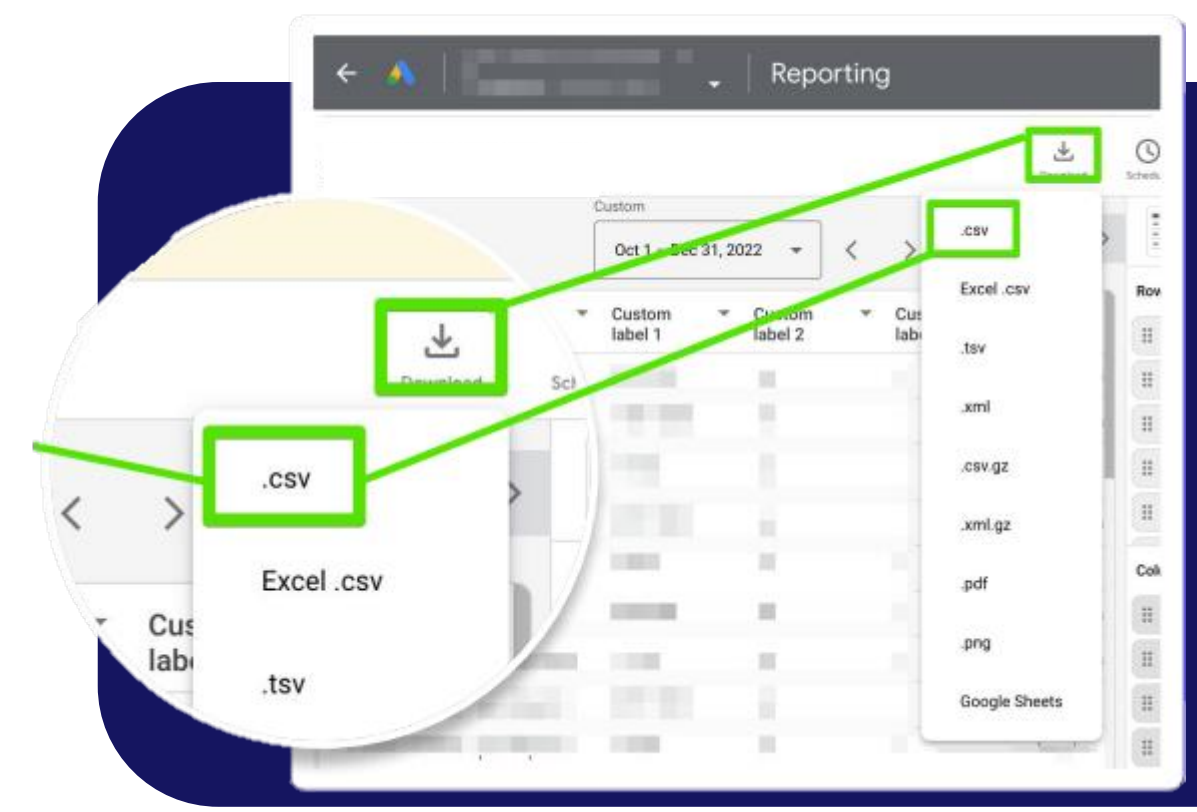

#### Click Download $\rightarrow$ .csv

That's it! Now you can upload the file into the form and get your PMAX Insights.

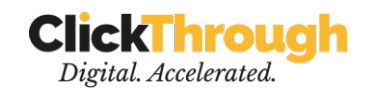

Want to further improve your **acquisition** tactics?

#### LET US HELP

## Follow us on social media if you like our content:

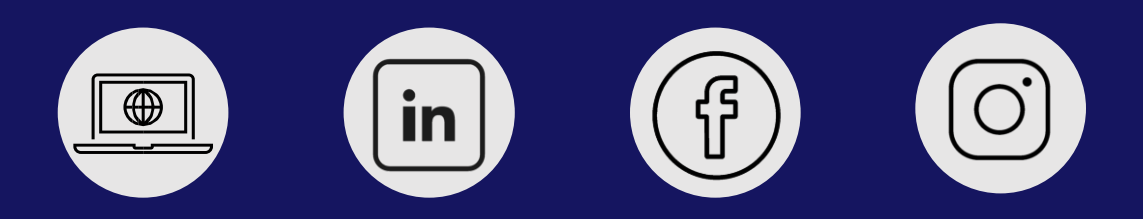